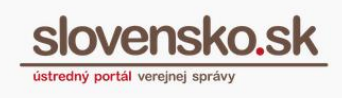

## Návod na zrušenie udeleného oprávnenia na prístup a disponovanie s elektronickou schránkou orgánu verejnej moci

Zrušenie oprávnenia udeleného k elektronickej schránke orgánu verejnej moci (ďalej len "OVM") môže uskutočniť vedúci (štatutár) OVM, osoba, ktorá oprávnenie udeľovala, osoba s rolou "Gestor oprávnení" alebo osoba, ktorej bolo oprávnenie udelené. Úplné alebo čiastočné oprávnenie sa ruší buď **listinne**, vzor žiadosti sa nachádza na portáli <u>www.slovensko.sk</u> v sekcii <u>"Tlačivá</u>" pod Úradom podpredsedu vlády SR pre investície a informatizáciu, alebo **elektronicky**, ktoré si ukážeme nižšie. Výhody pri elektronickom zrušení oprávnenia k elektronickej schránke sú rovnaké ako výhody elektronického udelenia oprávnenia.

**Pozn.:** V prípade zmeny vedúceho OVM (štatutára), a teda osoby so zákonným zastupovaním, je potrebné vyplniť formulár s názvom "Žiadosť o zmenu vedúceho orgánu verejnej moci". Viac informácií k <u>postupu pri zmene vedúceho OVM...</u>

Formulár elektronickej žiadosti "Zrušenie oprávnenia na zastupovanie subjektu" nájdete v sekcii "Profil", v záložke "Inštitúcie" alebo priamo v elektronickej schránke.

## Zrušenie cez "Profil"

Po prihlásení sa na portál <u>www.slovensko.sk</u> v mene OVM kliknite na "Profil" (Obr. 1).

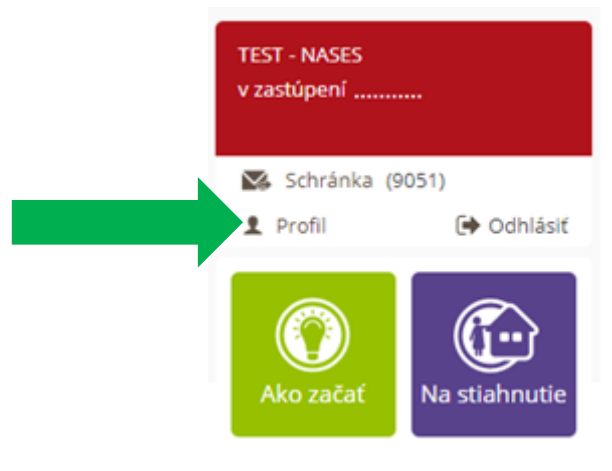

Obr. 1 – Sekcia "Profil"

1

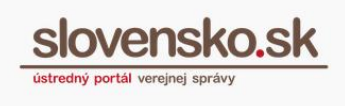

V časti "Zobrazenie zastupovania" (Obr. 2) je k dispozícii zoznam všetkých osôb, ktoré sú oprávnené OVM zastupovať.

| Môj               | j profil                                                                   |
|-------------------|----------------------------------------------------------------------------|
| TES               | ST - NASES                                                                 |
| Inštitu<br>IČO: 4 | úcia Verejnej správy — Príspevková organizácia<br>42156424, Suffix: 90000  |
| ► Up              | pravenie kontaktných údajov                                                |
| Zol               | brazenie zastupovania                                                      |
| Zoz               | znam organizačných jednotiek                                               |
| Oz                | námenie / zmena bankových účtov na účely preneseného výkonu štátnej správy |

Obr. 2 – Zobrazenie zastupovania

Zoznam obsahuje meno osoby, identifikačné číslo zastupovania (ID), typ zastupovania (zákonné, plné, čiastočné), platnosť udeleného zastupovania, role a tlačidlá "Upravit" a "Zrušiť" (Obr. 3).

| Meno                     | TEST: PO (IČO: 00250025)                              |
|--------------------------|-------------------------------------------------------|
| ID zastupovania          | 2480965                                               |
| Typ zastupovania         | Čiastočné zastupovanie                                |
| Platnosť                 | od 23.09.2018 do odvolania                            |
| Rozsah oprávnenia (Role) | Správa Centrálnej úradnej elektronickej tabule (CUET) |
|                          | UPRAVIŤ ZRUŠIŤ                                        |
|                          |                                                       |
| Meno                     | TEST: PO (IČO: 00250025)                              |
| ID zastupovania          | 2520939                                               |
| Typ zastupovania         | Plné zastupovanie                                     |
| Platnosť                 | od 05.02.2019 do odvolania                            |
| Rozsah oprávnenia (Role) | Používanie virtuálneho priestoru inštitúcie (VPI)     |
|                          | UPRAVIŤ ZRUŠIŤ                                        |

Obr. 3 – Zoznam osôb oprávnených OVM zastupovať

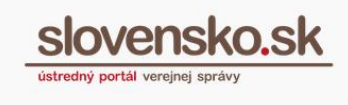

Kliknutím na tlačidlo "Zrušiť" sa sprístupní formulár na zrušenie zastupovania (Obr. 4).

| ID zastupovania *                 | 2480965                                    |   |
|-----------------------------------|--------------------------------------------|---|
| PRIDAŤ                            |                                            |   |
|                                   |                                            |   |
| D zastupovania získate v sekcii M | ôj profil v časti Zobrazenie zastupovania. | • |

Obr. 4 – Elektronický formulár na zrušenie zastupovania

Vo formulári bude identifikátor (ID zastupovania) automaticky vyplnený. Žiadosť odošlete kliknutím na tlačidlo "Odoslať".

Po úspešnom odoslaní formulára sa žiadosť uloží v elektronickej schránke OVM do priečinka "Odoslané". O úspešnom výsledku zrušenia oprávnenia príde do priečinka "Prijaté" informácia o zneplatnení zastupovania a rovnaká informácia sa zašle aj do elektronickej schránky osoby, ktorej bolo zastupovanie zrušené.

## Zrušenie cez elektronickú schránku

K formuláru zrušenia oprávnenia na zastupovanie sa dostanete aj cez elektronickú schránku. Po prihlásení sa do elektronickej schránky OVM je potrebné kliknúť na tlačidlo "Nastavenia" (Obr. 5).

Návod na zrušenie udeleného oprávnenia na prístup a disponovania s elektronickou schránkou orgánu verejnej moci Dátum zverejnenia: 26. 3. 2019 Verzia: 1 Dátum aktualizácie:

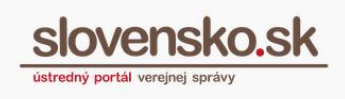

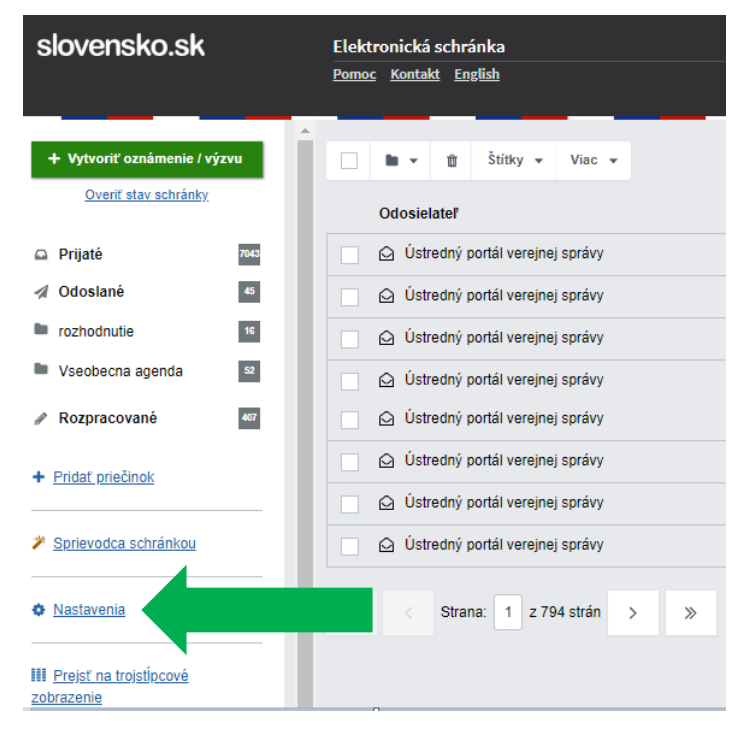

Obr. 5 – Nastavenia v elektronickej schránke

Následne v ľavom paneli zvoliť "Oprávnenia osôb" (Obr. 6).

| slovensko.sk                | Elektronická schránka<br><u>Pomoc Kontakt English</u> |                                                            |
|-----------------------------|-------------------------------------------------------|------------------------------------------------------------|
| ← Späť                      | Informácie o schrá                                    | ánke                                                       |
| Informácie o schránke       | <ul> <li>Vaša schránka je al</li> </ul>               | ktivovaná na doručovanie. Chcete vedieť, ako si nastaviť ( |
| História prihlásení a správ |                                                       |                                                            |
| Nastavenia oznámení         | Číslo schránky:                                       | E000000007                                                 |
| Nastavenia IMAP/POP3        | Uri vlastníka schránky:                               | ico://sk/42156424_90000                                    |
| Oprávnenia osôb             | Dbchodné meno :                                       | TEST - NASES                                               |
| História oprávnení          | Dátum vytvorenia:                                     | 16.01.2014 13:21:35                                        |
| Nastavenia priečinkov       | Kapacita schránky:                                    | Neobmedzená                                                |
| Správa štítkov              | Stav schránky:                                        | Aktivovaná na doručovanie                                  |
|                             | Máte podozrenie, že bola vaš                          | a schránka zneužitá? Nahlásiť podozrenie zo zneužitia      |

Obr. 6 – Oprávnenia osôb

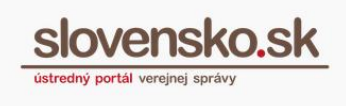

V časti "Oprávnené osoby" vyhľadať v zozname konkrétnu osobu a kliknúť na "Odstrániť" (Obr. 7).

| Typ oprávnenia                       |                         |                                        |
|--------------------------------------|-------------------------|----------------------------------------|
| Úplný prístup (celá schránka)        | <i>₽</i> <u>Upraviť</u> | Ö <u>Odstrániť</u>                     |
| Zákonný prístup (celá schránka)      |                         |                                        |
| Úplný prístup (celá schránka)        | ✓ Upraviť               | 00000000000000000000000000000000000000 |
| Zákonný prístup (celá schránka)      |                         |                                        |
| Úplný prístup (celá schránka)        | ✓ Upraviť               | 00000000000000000000000000000000000000 |
| Zákonný prístup (celá schránka)      |                         |                                        |
| Úplný prístup (celá schránka)        | ✓ Upraviť               | 00000000000000000000000000000000000000 |
| Čiastočný prístup (žiadne priečinky) |                         | 0 <u>0dstrániť</u>                     |
| Úplný prístup (celá schránka)        | ✓ Upraviť               | 00000000000000000000000000000000000000 |
| Úplný prístup (celá schránka)        | ✓ Upraviť               | 00000000000000000000000000000000000000 |

Obr. 7 – Tlačidlo "Odstrániť" v časti "Oprávnené osoby"

Vo formulári bude identifikátor (ID zastupovania) automaticky vyplnený. Žiadosť odošlete kliknutím na tlačidlo "Odoslať".

## Zrušenie cez záložku "Inštitúcie"

Formulár k zrušeniu (zneplatneniu) zastupovania je dostupný aj v záložke "Inštitúcie" (Obr. 8) v sekcii "Formuláre na udelenie oprávnenia na zastupovanie OVM". Záložka "Inštitúcie" sa sprístupní až po prihlásení sa na <u>www.slovensko.sk</u> v zastúpení OVM.

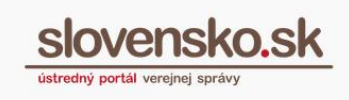

| slovensko.sk<br>ústredný portál verejnej správy |            |            |  |        |
|-------------------------------------------------|------------|------------|--|--------|
| Chcem nájsť                                     |            |            |  | Hľadať |
| Občan                                           | Podnikateľ | Inštitúcie |  |        |

Obr. 8 – Záložka "Inštitúcie"

Vo formulári nie je identifikátor (ID zastupovania) automaticky vyplnený. Číslo ID zastupovania nájdete v sekcii "Profil", v časti "Zobrazenie zastupovania" pod menom konkrétnej osoby (Obr. 9). Odporúčame preto využiť zrušenie cez "Profil" alebo elektronickú schránku, pri ktorých sa ID zastupovania vypĺňa automaticky.

| Meno                     | TEST: PO (IČO: 00250025)                                                  |
|--------------------------|---------------------------------------------------------------------------|
| ID zastupovania          | 2480965                                                                   |
| Typ zastupovania         | Čiastočné zast <mark>o</mark> povanie                                     |
| Platnosť                 | od 23.09.2018 do odvolania                                                |
| Rozsah oprávnenia (Role) | <ul> <li>Správa Centrálnej úradnej elektronickej tabule (CUET)</li> </ul> |
|                          | UPRAVIŤ ZRUŠIŤ                                                            |

Obr. 9 – ID zastupovania